## HOW TO REGISTER A YOUTH SOCCER TEAM

- Log in to Day Smart Recreation account
- Click "Register"
- Check off the box next to "Are you a team manager"
- Click "View" under Youth Soccer Leagues
- Find the league you want to join based on Age and Gender, Click "view" in the league box
- This will take you directly to the registration page. Please read all information carefully and answer registration prompts as accurately as possible.
- Click "Create team" when done filling out the form
- A pop-up will appear, click "Proceed to checkout"
- \$100 is due at the time of registration, enter payment information and click "checkout" when done.
- You have successfully registered a team when the payment is completed! You will receive a welcome email as a follow-up. Be sure to check your spam folder if you do not see the welcome email.